## POINTER STUDENT CARD ACTIVATION INSTRUCTIONS

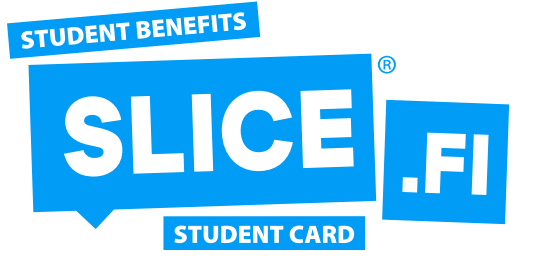

My completed studies

Proceed to studies (requires identification)

- 1. Go to the address <u>opintopolku.fi/oma-opintopolku/.</u> Select my completed studies and proceed to studies.
- 2. Select share study information and copy link.

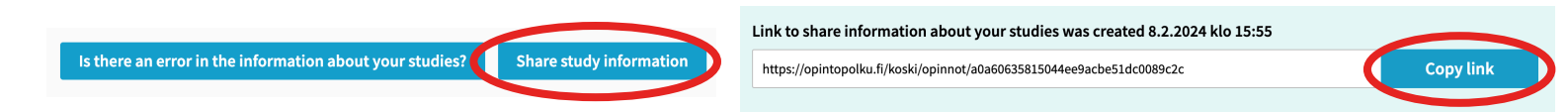

3. Go to the address <u>www.slice.fi/opintopolku.</u> Add your data, photo and copied opintopolku link.

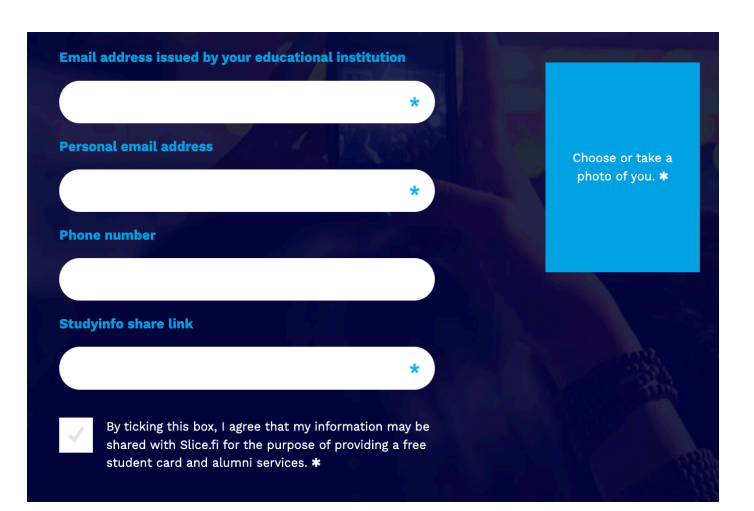

4. You will receive activation codes to your e-mail, which you can use to log in to the Slice.fi application. Download Slice.fi from your own app store.

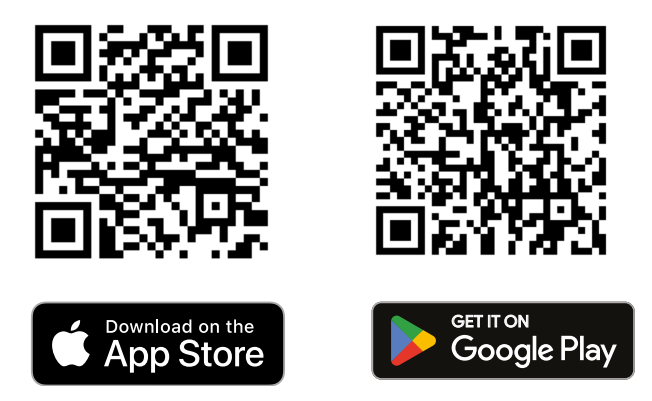

Congratulations, your card is ready! Remember to use your student benefits and save a lot of money.

**Resetting the card:** if you change phones and want to activate your student card on the new phone, go to slice.fi/resetoi and enter your email address. After a while, you will receive a link in your e-mail, by clicking the link you will soon receive new credentials for logging in.

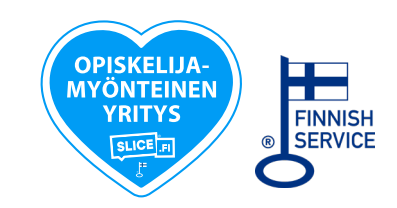